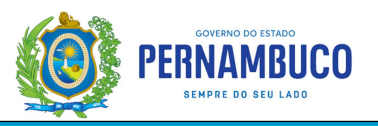

## Como emitir o DAE de um Extrato Fronteiras (058-2)

## <u>1ª Opção:</u> Através da função <u>Extrato Contribuinte - CONTESTAÇÃO</u>

\*Nesta opção não será possível alterar o valor do extrato para pagamento

- Acessar o site da SEFAZ/PE (<u>www.sefaz.pe.gov.br</u>);
- Em SERVIÇOS, selecionar a opção: <u>e-Fisco ARE VIRTUAL</u>;
- Efetuar login, informando o CPF e senha do certificado digital <u>ou</u> entre pela conta <u>gov.br</u> do sócio/responsável (representante perante a SEFAZ) ou do contador da empresa;
- Clique em Itens em Destaque para acessar a função "Extrato Contribuinte CONTESTAÇÃO"
- Clique em <u>Extrato Contribuinte CONTESTAÇÃO</u> OBS: A função também pode ser acessada através do caminho: Tributário >> Mercadorias Provenientes de Outras Ufs >> Tratamento de Notas
- Digite a Inscrição Estadual e clique em Extrato/DAE

| Emissão de Extrato de Nota | is Fiscais     |                |                 |
|----------------------------|----------------|----------------|-----------------|
| Período Fiscal:            | (mm/aaaa)      |                |                 |
| Sequencial do Extrato:     | (com o dígito) |                |                 |
| Inscrição Estadual:        |                |                |                 |
| Não Calcu                  | ladas (n)      | Calculadas (w) | Extrato/DAE (g) |

• Selecione o Extrato que deseja pagar e clique em Emitir DAE

## 2ª Opção: Através da função DAE 10

\*Nesta opção é possível alterar o valor do extrato para pagamento

- Acessar link abaixo: <u>https://efisco.sefaz.pe.gov.br/sfi\_trb\_gae/PRGerarDAE</u> Obs: a função para emissão do DAE 10 também pode ser acessada através do caminho: TRIBUTÁRIO >> Arrecadação e Pagamentos >> Emissão de DAE para Pagamento >> DAE 10
- Preencher os campos abaixo descritos

## Geração de Documentos de Arrecadação

| Natureza da Receita: Digite 00582    | 00058-2 ICMS-ANTECIPACAO - DIF.ALIQ.SISTEMA FRONTEIRAS |
|--------------------------------------|--------------------------------------------------------|
| Tipo de Documento de Origem: Selecio | one 4-> 4 - EXTRATO FRONTEIRAS                         |
| Número do Documento de Origem:       | 🔄 🔹 Informe o nºdo Extrato                             |
| Tipo de documento de Identificação:  | 1 - INSCRIÇÃO ESTADUAL 🗙 *                             |
| Número da Identificação:             | *                                                      |
| Período Fiscal:                      |                                                        |
| Número da Parcela:                   | 00 - Sem Parcela 🗸                                     |
| Valor:                               |                                                        |
| Data de Vencimento:                  |                                                        |
| Data de Pagamento:                   | Informe a data de pagamento                            |
| Município:                           |                                                        |
| Mensagem:                            |                                                        |
|                                      | Confirmar                                              |

• Informe a data de pagamento e clique em Confirmar